# 配置ILS加入集群並對其進行故障排除

# 目錄

簡介 必要條件 需求 採用元件 設定 網路圖表 組態 方法1.在群集之間使用密碼身份驗證 方法2.在集群之間使用TLS身份驗證 方法3.在群集之間使用帶有密碼身份驗證的TLS。 方法4.使用密碼身份驗證加入群集後切換到TLS身份驗證。 驗證 疑難排解 方法1的ILS註冊日誌分析 分支在群集之間使用密碼身份驗證成功註冊到中心 分支到嘗試註冊到中心,但由於密碼不匹配而失敗 方法2的ILS註冊日誌分析 分支使用TLS身份驗證成功註冊到中心 連線失敗,因為中心的Tomcat證書未匯入到分支 連線失敗,因為未在中心匯入分支的Tomcat證書 方法3的ILS註冊日誌分析 分支使用帶有密碼身份驗證的TLS成功註冊到中心 連線失敗,因為分支的Tomcat證書是自簽名的 連線失敗,因為集線器的Tomcat證書是自簽名的 方法4的ILS註冊日誌分析 在使用密碼身份驗證從已建立的連線切換到TLS身份驗證時,分支已成功註冊到中心。 使用密碼身份驗證從已建立的連線切換到TLS身份驗證時,連線失敗,因為集線器具有自簽名證書 0 使用密碼身份驗證從已建立的連線切換到TLS身份驗證時,連線失敗,因為分支具有自簽名證書。

# 簡介

本文檔介紹用於加入群集以進行群集間查詢服務(ILS)的可能配置方法,並記錄分析以排除每種方法 的故障。

# 必要條件

# 需求

本文件沒有特定需求。

# 採用元件

本文中的資訊係根據以下軟體和硬體版本:

•思科整合通訊管理員(CUCM)版本11.5

本文中的資訊是根據特定實驗室環境內的裝置所建立。文中使用到的所有裝置皆從已清除(預設))的組態來啟動。如果您的網路正在作用,請確保您已瞭解任何指令可能造成的影響。

# 設定

網路圖表

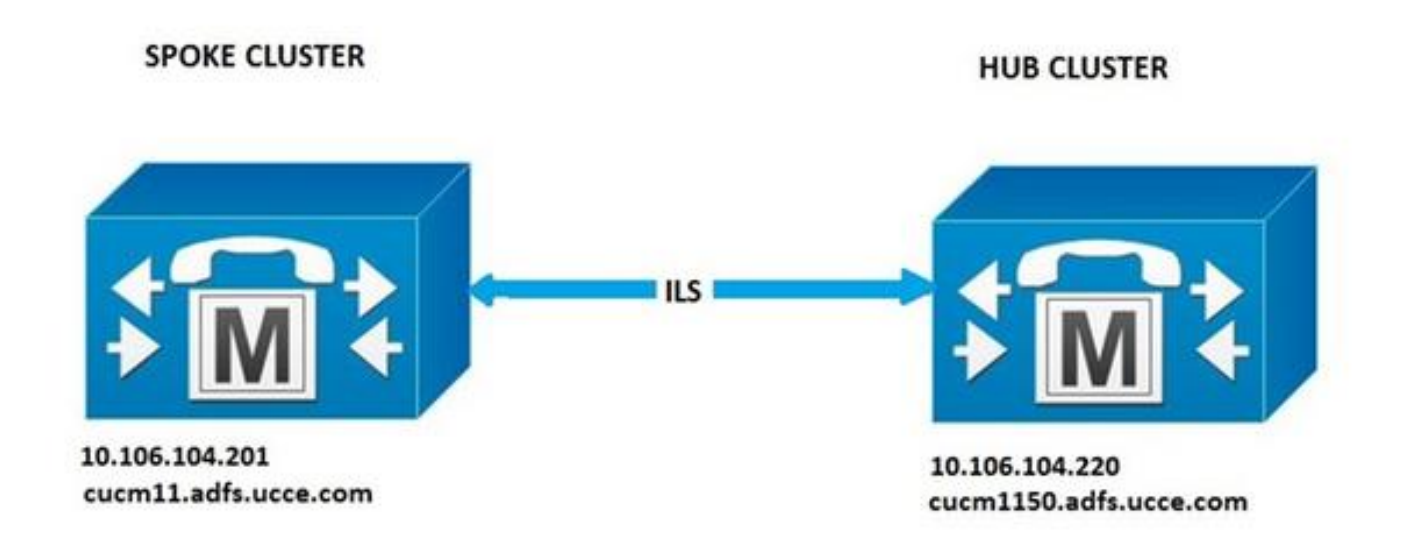

# 組態

## 方法1.在群集之間使用密碼身份驗證

登入到CUCM管理頁面,導航到**高級功能> ILS配置**。 在ILS配置視窗中,選中**Use Password**覈取方塊。

管理密碼,然後按一下「Save」。在ILS網路中的所有集群中密碼必須相同。

| Use TLS Certificates |  |
|----------------------|--|
| Use Password         |  |
| Password *           |  |
| Confirm Password *   |  |

# 方法2.在集群之間使用TLS身份驗證

要使用此方法,請確保所有要成為ILS網路一部分的群集都已匯入其tomcat-trust中的遠端群集 Tomcat Certificates。

## 在CUCM管理中,導航到**高級功能> ILS配置**。在ILS配置視窗中,選中ILS身份驗證下的**使用TLS證** 書覈取方塊。

| - ILS Authentication                       |                                                                                                    |
|--------------------------------------------|----------------------------------------------------------------------------------------------------|
| Use TLS Certificates                       |                                                                                                    |
| Use Password                               |                                                                                                    |
| Password *                                 | *****************                                                                                           |
| Confirm Password *                         | ******                                                                                                    |
| Note: If you are using CA Signed Identifie | d Certificates without exchanging certificates, the Password must be provisioned with "Use TLS Certificate" |

## 方法3.在群集之間使用帶有密碼身份驗證的TLS。

此方法的優點在於,如果外部證書頒發機構(CA)已簽署,則無需在群集之間交叉匯入Tomcat證書來 建立TLS連線。 CUCM 11.5及更高版本提供此方法。

要使用此方法,請確保要成為ILS網路一部分的所有群集都擁有由外部CA簽名的tomcat證書,並且 此CA的根證書存在於tomcat-trust中。此外,在ILS網路中的所有群集中,密碼必須相同。

在CUCM管理中,導航到ILS身份驗證下的**高級功能>ILS配置**,選中**使用TLS證書**和**使用密碼**覈取方 塊。

| ILS Authentication                         |                                                                      |                                        |
|--------------------------------------------|----------------------------------------------------------------------|----------------------------------------|
| Use TLS Certificates                       |                                                                      |                                        |
| S Use Password                             |                                                                      |                                        |
| Password *                                 |                                                                      |                                        |
| Confirm Password *                         |                                                                      |                                        |
| Note: If you are using CA Signed Identifie | d Certificates without exchanging certificates, the Password must be | provisioned with "Use TLS Certificate" |

## 方法4.使用密碼身份驗證加入群集後切換到TLS身份驗證。

這是使用TLS的另一種方式,它不會在群集之間交叉匯入Tomcat證書(如果它由外部CA簽名)。這 對於11.5之前的CUCM版本非常有用,其中不支援方法3。

要使用此方法,請確保要成為ILS網路一部分的所有群集都擁有由外部CA簽名的tomcat證書,並且 此CA的根證書存在於tomcat-trust中。

首先使用密碼身份驗證加入群集。在Cisco Unified CM管理中,導航到**高級功能> ILS配置**。在ILS身 份驗證下,選中**使用密碼**覈取方塊。管理密碼。按一下「**Save**」。

加入群集時,客戶端和伺服器端的密碼必須相同。

| -ILS Authentication                        |                                                                   |                                           |
|--------------------------------------------|-------------------------------------------------------------------|-------------------------------------------|
| Use TLS Certificates                       |                                                                   |                                           |
| Use Password                               |                                                                   |                                           |
| Password *                                 |                                                                   |                                           |
| Confirm Password *                         |                                                                   |                                           |
| Note: If you are using CA Signed Identifie | d Certificates without exchanging certificates, the Password must | be provisioned with "Use TLS Certificate" |

# 建立連線後,將驗證方法更改為TLS。 在CUCM管理中,導航到**高級功能> ILS Configuration**。在 ILS Configuration視窗中,選中ILS Authentication下的**Use TLS Certificates**覈取方塊。

| ILS Authentication                         |                                                                                                    |
|--------------------------------------------|----------------------------------------------------------------------------------------------------|
| Use TLS Certificates                       |                                                                                                    |
| Use Password                               |                                                                                                    |
| Password *                                 | *****************                                                                                           |
| Confirm Password *                         | *****************                                                                                           |
| Note: If you are using CA Signed Identifie | d Certificates without exchanging certificates, the Password must be provisioned with "Use TLS Certificate" |

# 驗證

可在中的ILS群集和全域性撥號計畫匯入目錄下看到成功的註冊

# 高級功能> ILS配置

| 115 0           | Tusters and Global Dial Pla                          | n Imported Catalogs                |                     |                         |                        |                                       |            |
|-----------------|------------------------------------------------------|------------------------------------|---------------------|-------------------------|------------------------|---------------------------------------|------------|
| Find Ch<br>Expe | aters and Global Dial Plan Im<br>nd All Collapse All | ported Catalogs where Cluster 3D/N | ame begins with *   | Find                    |                        |                                       |            |
|                 | Ouster Exhane                                        | Last Contact Time                  | Role                | Advertised Route String | Last USN Data Received | USN Data<br>Sundhronstation<br>Status | Adion      |
| •               | 2                                                    | 1                                  | Hub (Local Cluster) | cucm1150.adfs.ucce.com  | 2                      | Up to date                            | Disconnect |
|                 | 1                                                    | 8/26/16 5:06 PM                    | Spoke               | cucm11.adfs.ucce.com    | 8/26/16 5:06 PM        | Up to date                            | Disconnect |

#### 使用命令run sql select \* from remotecluster列出遠端群集詳細資訊

| admin:run sql select * from remotech<br>pkid | uster<br>fullyqualifiedname | clusterid | description | version         |
|----------------------------------------------|-----------------------------|-----------|-------------|-----------------|
| 5edbbde9-d72b-4cd1-8f8e-93ab32cb58da         | cucmll.adfs.ucce.com        | 1         |             | 11.5.1.10000(4) |

# 疑難排解

將Cisco Intercluster Lookup Service的調試跟蹤級別設定為detailed。

跟蹤的位置: activelog /cm/trace/ils/sdl/

通過示例說明了每個ILS註冊方法的成功和失敗方案的日誌分析。

## 方法1的ILS註冊日誌分析

#### 分支在群集之間使用密碼身份驗證成功註冊到中心

### 來自集線器的日誌片段:

00154617.001 |16:58:42.888 |AppInfo |IlsD IlsHandler: Ils::wait\_SdlConnectionInd(): New connection accepted. DeviceName=, TCPPid = [1.600.13.5], IPAddr=10.106.104.201, Port=37816, Controller=[1,20,1]

00154617.002 |16:58:42.888 |AppInfo |IlsD Ils::ConnectInd TCPPid([1, 600, 13, 5]), PeerIP/Port(10.106.104.201:37816), LocalIP/Port(10.106.104.220:7502) (10.106.104.201:37816)

00154618.012 |16:58:42.889 |AppInfo |IlsD :: ConnectIndInner Server Connection to

PeerId(f7f885dcaca845f18f3b7e583ff6c457), TCPPid([1, 600, 13, 5]), PeerIP/Port(10.106.104.201:37816), LocalIP/Port(10.106.104.220:7502) TLSReq(f) established 來自分支的日誌片段:

00145095.017 |16:58:42.878 |AppInfo |IlsD Ils::ConnectReq(): Requesting Connection to IpAddr(10.106.104.220), IpPort(7502), TLSReq(f)

00145095.018 |16:58:42.878 |AppInfo |IlsD Ils::ConnectReq() Pub IP/Port(10.106.104.220:7502) Pri IP/Port(:7502) TLSReq(false)

00145095.024 |16:58:42.879 |AppInfo |IlsD Ils::processConnectReq Initiating non-TLS Connection

00145096.001 |16:58:42.881 |AppInfo |IlsD Ils::ConnectRes() appCorr(1029) TCPPid([1, 600, 13, 5]), PeerIP/Port(10.106.104.220:7502), LocalIP/Port(10.106.104.201:37816) TLSReq(f) found

00145097.010 |16:58:42.896 |AppInfo |IlsD ::ConnectIndInner starting to PeerId(77c59d0960cc4fdc959168a3d686a6de), TCPPid([1, 600, 13, 5]), PeerIP/Port(10.106.104.220:7502), LocalIP/Port(10.106.104.201:37816) TLSReq(f) established

#### 分支到嘗試註冊到中心,但由於密碼不匹配而失敗

DecryptData失敗,中心日誌中的ILSPwdAuthenticationFailed警報表示密碼不匹配。

#### 來自集線器的日誌片段:

00155891.005 |17:25:26.197 |AppInfo |IlsD IlsHandler: wait\_SdlDataInd EncrUtil::decryptData failed. DeviceName=, TCPPid = [1.600.13.7], IPAddr=10.106.104.201, Port=40592, Controller=[1,20,1]

00155891.006 |17:25:26.197 |AppInfo |IlsD wait\_SdlDataInd sending **ILSPwdAuthenticationFailed** alarm with IPAddress= 10.106.104.201; mAlarmedConnections count= 1

#### **附註**:當連線由於密碼不匹配而失敗時,其餘方法的錯誤也相同。

## 方法2的ILS註冊日誌分析

#### 分支使用TLS身份驗證成功註冊到中心

#### 來自集線器的日誌片段:

00000901.001 |15:46:27.238 |AppInfo |IlsD Ils::VerifyCertificateInfo(): peer certificates are in certificate store

00000902.008 |15:46:27.240 |AppInfo |IlsD ::ConnectIndInner Server Connection to PeerId(f7f885dcaca845f18f3b7e583ff6c457), TCPPid([1, 600, 17, 4]), PeerIP/Port(10.106.104.201:60938), LocalIP/Port(10.106.104.220:7501) TLSReq(t) established 來自分支的日誌片段:

00000646.001 |15:46:27.189 |AppInfo |IlsD Ils::VerifyCertificateInfo(): peer certificates are in certificate store

00000647.006 |15:46:27.199 |AppInfo |IlsD ::ConnectIndInner starting to PeerId(77c59d0960cc4fdc959168a3d686a6de), TCPPid([1, 600, 17, 3]), PeerIP/Port(10.106.104.220:7501), LocalIP/Port(10.106.104.201:36115) TLSReq(t) established

#### 連線失敗,因為中心的Tomcat證書未匯入到分支

「分支中的日誌」表示中心伺服器的證書驗證失敗。

#### 來自分支的日誌片段:

00001821.000 |16:34:01.765 |AppInfo |[1, 600, 17, 5]: HandleSSLError - Certificate verification failed:(Verification error:18)- self signed certificate for 10.106.104.220:7501

00001822.000 |16:34:01.765 |AppInfo |[1, 600, 17, 5]: HandleSSLError - Certificate verification failed for 10.106.104.220:7501

00001827.002 |16:34:01.766 |AppInfo |IlsD Ils::wait\_SdlConnectErrRsp sending ILSTLSAuthenticationFailed alarm with Cluster1 = 10.106.104.220; mAlarmedConnections count= 1

#### 連線失敗,因為未在中心匯入分支的Tomcat證書

來自集線器的日誌指示連線已關閉,既不是本地儲存中的分支證書,也不是對等體資訊向量中的 FQDN。

#### 來自集線器的日誌片段:

00003366.001 |17:06:30.877 |AppInfo |CertUtil Ils::isCertInLocalStore X509\_STORE\_get\_by\_subject failed.

00003366.002 |17:06:30.877 |AppInfo |IlsD Ils::VerifyCertificateInfo(): certificate is not in the local store and the FQDN (cucml1.adfs.ucce.com) is not in the peer info vector, closing the connection

00003366.003 |17:06:30.877 |AppInfo |IlsD Ils::VerifyCertificateInfo(): sending ILSTLSAuthenticationFailed alarm for Cluster1= cucm11.adfs.ucce.com; mAlarmedConnections count= 1

00003366.004 |17:06:30.882 |AppInfo |IlsD IlsHandler: Close Req. DeviceName=, TCPPid = [1.600.17.16], IPAddr=10.106.104.201, Port=39267, Controller=[1,20,1

# 方法3的ILS註冊日誌分析

分支使用帶有密碼身份驗證的TLS成功註冊到中心

#### 來自集線器的日誌片段:

00000211.001 |08:06:58.798 |AppInfo |CertUtil Ils::isCertInLocalStore X509\_STORE\_get\_by\_subject failed.

00000211.002 |08:06:58.798 |AppInfo |IlsD Ils::VerifyCertificateInfo(): peer certificates are not in certificate store but Root CA signed certs are uploaded locally

00000212.001 |08:06:58.803 |AppInfo |EncrUtil Function: decryptData at line 163 succedded 00000212.002 |08:06:58.803 |AppInfo |EncrUtil Function: decryptData at line 165 succedded 00000212.003 |08:06:58.803 |AppInfo |EncrUtil Function: decryptData at line 168 succedded 00000212.004 |08:06:58.803 |AppInfo |EncrUtil decryptData: inlen 1956, outlen 1949 succeed 00000212.012 |08:06:58.804 |AppInfo |IlsD ::ConnectIndInner Server Connection to PeerId(f7f885dcaca845f18f3b7e583ff6c457), TCPPid([1, 600, 17, 1]), PeerIP/Port(10.106.104.201:56181), LocalIP/Port(10.106.104.220:7501) TLSReq(t) established

#### 來自分支的日誌片段:

00000064.000 |08:06:58.802 |SdlSig |SdlConnectRsp |wait |Ils(1,600,20,1) |SdlSSLTCPConnection(1,600,17,1) |1,600,16,1.1^\*\*\* |\*TraceFlagOverrode

00000064.001 |08:06:58.802 |AppInfo |CertUtil Ils::isCertInLocalStore X509\_STORE\_get\_by\_subject failed.

00000064.002 |08:06:58.802 |AppInfo |IlsD Ils::VerifyCertificateInfo(): peer certificates are not in certificate store but Root CA signed certs are uploaded locally.

00000064.004 |08:06:58.802 |AppInfo |IlsD DEBUG(00000407): Client Connection to peerId(0000000000000000000000000000000) ipAddr(10.106.104.220) ipPort(7501) TLSReq(t) succeeded

00000065.010 |08:06:58.812 |AppInfo |IlsD ::ConnectIndInner starting to PeerId(77c59d0960cc4fdc959168a3d686a6de), TCPPid([1, 600, 17, 1]), PeerIP/Port(10.106.104.220:7501), LocalIP/Port(10.106.104.201:56181) TLSReq(t) established

#### 連線失敗,因為分支的Tomcat證書是自簽名的

來自中心的日誌指示分支的自簽名證書的證書驗證失敗。

#### 來自集線器的日誌片段:

00000103.000 |09:44:16.896 |AppInfo |[1, 600, 17, 1]: HandleSSLError - Certificate verification failed:(Verification error:18)- self signed certificate for 10.106.104.201:52124

00000104.000 |09:44:16.896 |AppInfo |[1, 600, 17, 1]: HandleSSLError - Certificate verification failed for 10.106.104.201:52124

00000106.000 |09:44:16.896 |AppInfo |[1, 600, 17, 1]: HandleSSLError - TLS protocol error(ssl reason code=internal error [68]),lib=SSL routines [20],fun=SSL\_clear [164], errno=0 for 10.106.104.201:52124

#### 連線失敗,因為集線器的Tomcat證書是自簽名的

來自分支的日誌指示中心自簽名證書的證書驗證失敗。

#### 來自分支的日誌片段:

00000064.000 |12:44:19.641 |AppInfo |[1, 600, 17, 1]: HandleSSLError - Certificate verification failed:(Verification error:18)- self signed certificate for 10.106.104.220:7501

00000065.000 |12:44:19.641 |AppInfo |[1, 600, 17, 1]: HandleSSLError - Certificate verification failed for 10.106.104.220:7501

00000067.000 |12:44:19.641 |AppInfo |[1, 600, 17, 1]: HandleSSLError - TLS protocol error(ssl reason code=bad message type [114]),lib=SSL routines [20],fun=ssl3\_get\_server\_hello [146], errno=0 for 10.106.104.220:7501

**附註**:在此案例中出現的錯誤在中心和分支都已自簽名時也相同。

## 方法4的ILS註冊日誌分析

#### 在使用密碼身份驗證從已建立的連線切換到TLS身份驗證時,分支已成功註冊到中心。

已使用密碼身份驗證方法建立連線時在PeerInfoVector中顯示的遠端群集的FQDN。 從密碼驗證方 法切換到TLS時,日誌中會顯示"X509\_STORE\_get\_by\_subject failed"錯誤,因為tomcat證書沒有 交叉匯入。但是,由於「FQDN位於PeerInfoVector」,因此連線仍使用TLS接受。

#### 來自集線器的日誌片段:

00000169.001 |19:41:50.255 |AppInfo |CertUtil Ils::isCertInLocalStore X509\_STORE\_get\_by\_subject failed.

00000169.002 |19:41:50.255 |AppInfo |IlsD Ils::VerifyCertificateInfo(): FQDN is in PeerInfoVector

00000169.003 |19:41:50.255 |AppInfo |IlsD IlsHandler: Ils::wait\_SdlConnectionInd(): New connection accepted. DeviceName=, TCPPid = [1.600.17.1], IPAddr=10.106.104.201, Port=51887, Controller=[1,20,1] 市白公士的口話中行。

#### 來自分支的日誌片段:

00000072.001 |19:41:50.257 |AppInfo |CertUtil Ils::isCertInLocalStore X509\_STORE\_get\_by\_subject failed.

00000072.002 |19:41:50.257 |AppInfo |IlsD Ils::VerifyCertificateInfo(): FQDN is in PeerInfoVector

#### 當集線器切換到TLS身份驗證時具有自簽名證書時,連線失敗 使用密碼身份驗證從已建立的連線。

#### 來自分支的日誌指示中心自簽名證書的證書驗證失敗。

來自分支的日誌片段:

00000151.000 |12:29:18.600 |AppInfo |[1, 600, 17, 2]: HandleSSLError - Certificate verification failed:(Verification error:18)- self signed certificate for 10.106.104.220:7501

00000152.000 |12:29:18.600 |AppInfo |[1, 600, 17, 2]: HandleSSLError - Certificate verification failed for 10.106.104.220:7501

#### 切換到TLS身份驗證時,連線失敗,因為分支具有自簽名證書 使用密碼身份驗證從已建立的連線。

來自中心的日誌指示分支的自簽名證書的證書驗證失敗

#### 來自集線器的日誌片段:

00000089.000 |09:32:27.365 |AppInfo |[1, 600, 17, 1]: HandleSSLError - Certificate verification failed:(Verification error:18)- self signed certificate for 10.106.104.201:41295

00000090.000 |09:32:27.365 |AppInfo |[1, 600, 17, 1]: HandleSSLError - Certificate verification failed for 10.106.104.201:41295